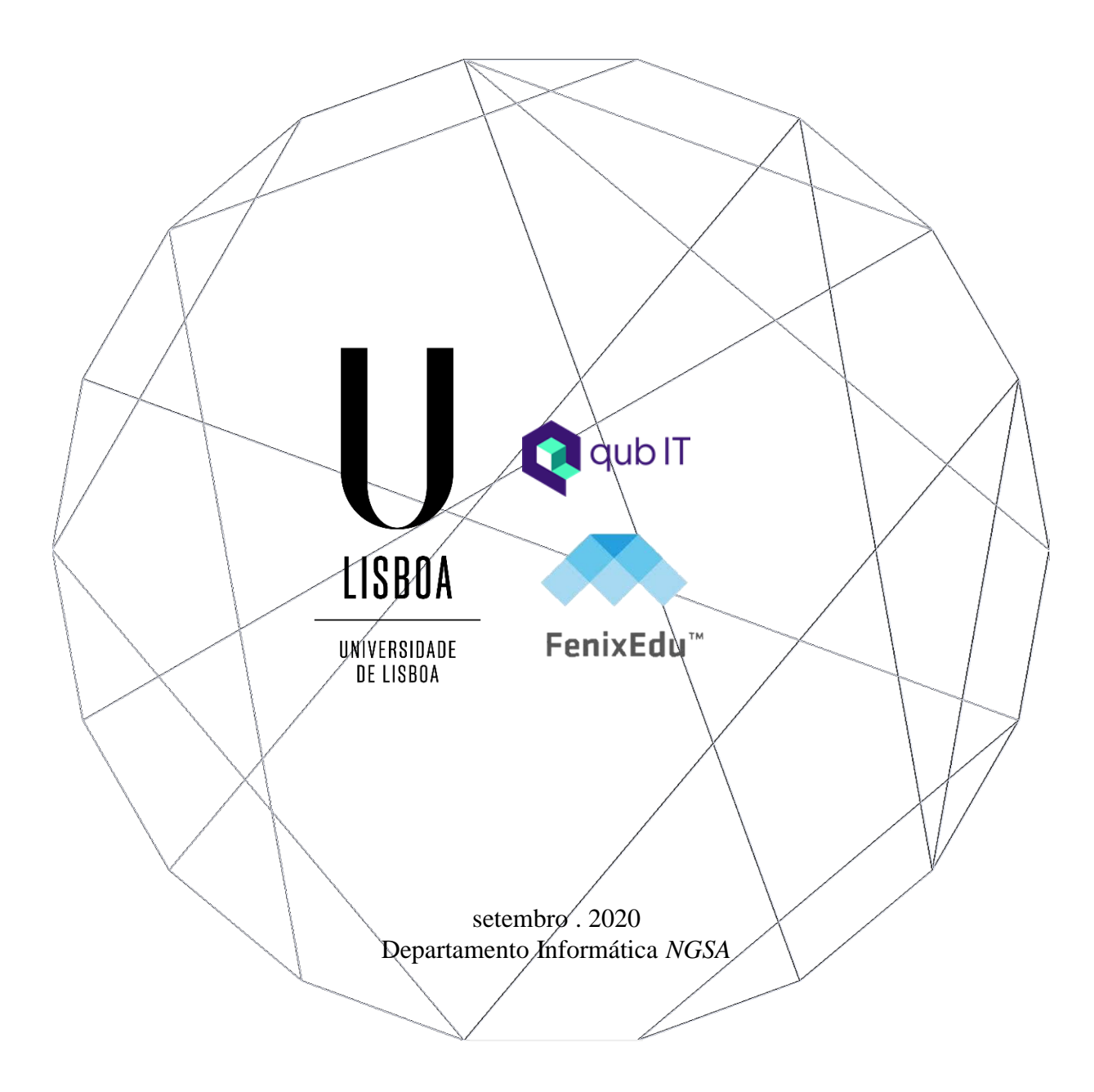

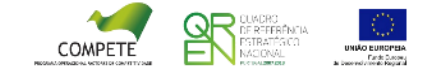

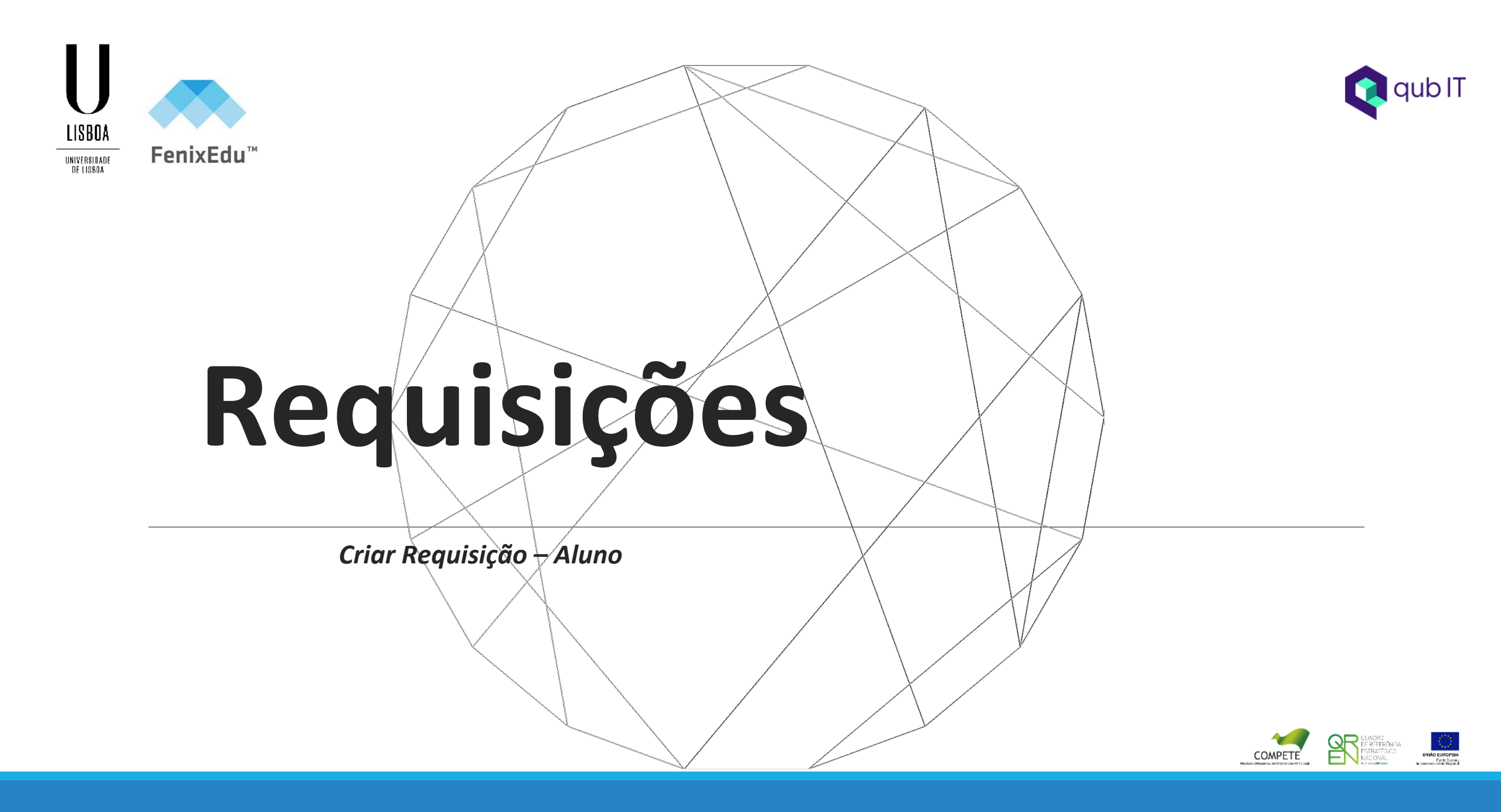

# Índice

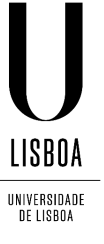

Criar Requisição 5 Preenchimento Formulário 7 Estado da Requisição 8 Documento Entregue 9 Download do documento 10

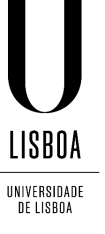

### Criar Requisição – Aluno

Para solicitar uma requisição o aluno deverá realizar o login no *Fenix* da sua Escola.

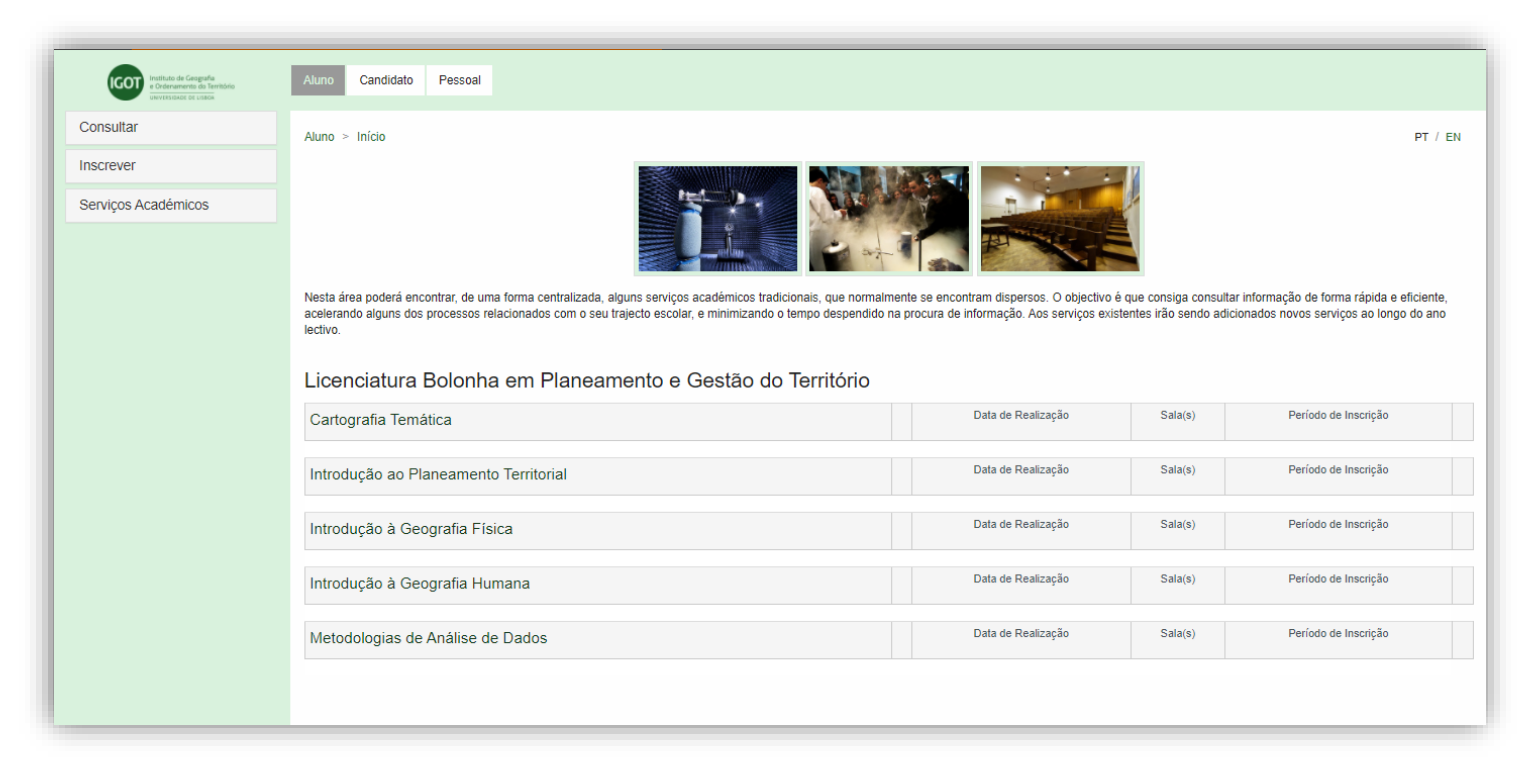

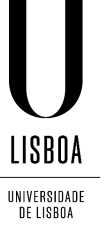

### Criar Requisição – Aluno

Para solicitar uma Requisição aceder a: Pessoal > Serviços > Requisições

| Pessoal > Serviços > Requisições |                                            |
|----------------------------------|--------------------------------------------|
| Requisições                      |                                            |
| • Criar                          | <br><ul> <li>Clicar em "Criar".</li> </ul> |
| Tipo de Requisição               |                                            |
| <b>Q</b> Pesquisar               |                                            |

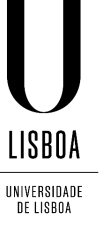

### Criar Requisição – Aluno

| Pessoal > Serviços > Red | uisições<br>Sição          |   |   |   | Depois<br>ecrã se |
|--------------------------|----------------------------|---|---|---|-------------------|
| Tipo de Requisição *     | Comprovativo de Inscrição  | ~ | + |   | •                 |
| Finalidade               |                            | ~ | + |   | •                 |
| Matricula                | [8411] Licenciatura Bolonh | ~ | + |   |                   |
| ✓ Criar Cancela          | r                          |   |   | , | •                 |

- Depois de "Criar" somos remetidos para o ecrã seguinte. Preencher os campos:
  - Tipo de Requisição pretendido (ex: Comprovativo de Inscrição)
  - Não é obrigatório, não é necessário o preenchimento;
  - Preencher a Matrícula;
  - Clicar em "Criar".

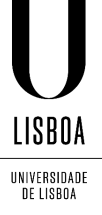

#### Criar Requisição – Aluno

- O aluno é remetido para o Preenchimento do Formulário com campos obrigatórios.
- Passo 1: Selecionar o Ano Letivo;
- Passo 2: Depois de preencher o
  - Formulário, clicar em Submeter;
- Passo 3: Confirmar a submissão da Requisição.

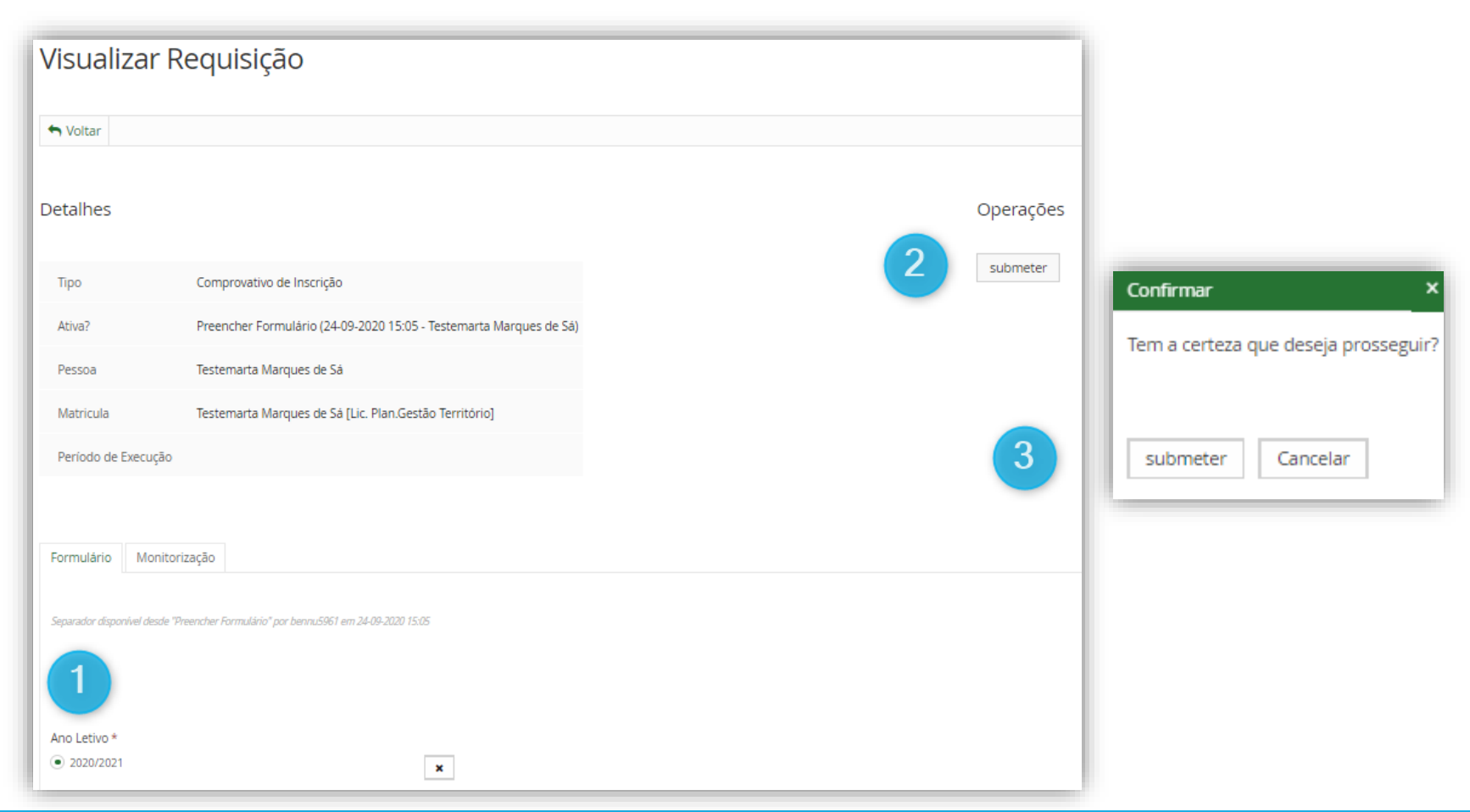

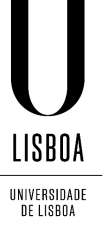

#### Criar Requisição – Aluno

No ecrã principal das Requisições, o aluno poderá visualizar o Estado da Requisição, onde poderá

monitorizar em que estado se encontra o seu processo nos Serviços Académicos.

| Tipo de Requisição        | Com urgência? | Estado                | Última alteração | Número do Processo   |           |
|---------------------------|---------------|-----------------------|------------------|----------------------|-----------|
| Comprovativo de Inscrição | Não           | Verificar Requisição  | 24-09-2020 16:09 | Requisicao-2020 / 13 | Q Detalhe |
| Documentos CNAES          |               | Documentos Submetidos | 24-09-2020 14:05 | CNAES2020 / 2        | Q Detalhe |
|                           |               |                       |                  |                      |           |

Nota: Neste Estado o aluno terá que aguardar que os Serviços Académicos processem o seu pedido.

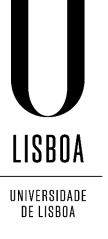

### Criar Requisição – Aluno

Após validação dos Serviços Académicos e o Estado do pedido passar para Documento Entregue, o

aluno poderá aceder à Requisição entrando no "Detalhe".

| Tipo de Requisição        | Com urgência? | Estado                | Última alteração | Número do Processo   |           |
|---------------------------|---------------|-----------------------|------------------|----------------------|-----------|
| Comprovativo de Inscrição | Não           | Documento Entregue    | 24-09-2020 18:02 | Requisicao-2020 / 13 | Q Detalhe |
| Documentos CNAES          |               | Documentos Submetidos | 24-09-2020 14:05 | CNAES2020 / 2        | Q Detalhe |
|                           |               |                       |                  |                      |           |

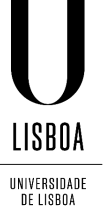

### Criar Requisição – Aluno

Posteriormente, o Aluno no Separador

Documentos, poderá visualizar o

documento assinado digitalmente

pelos Serviços Académicos e realizar

o seu Download.

| Тіро                     | Con                                                     | nprovativo de Inscr                       | rição                         |        |  |
|--------------------------|---------------------------------------------------------|-------------------------------------------|-------------------------------|--------|--|
| Ativa?                   | Doc                                                     | umento Entregue                           | (24-09-2020 18:02 -           |        |  |
| Pessoa                   | Test                                                    | emarta Marques d                          | de Sá                         |        |  |
| Matricula                | Test                                                    | emarta Marques d                          | de Sá [Lic. Plan.Gestão Terri | tório] |  |
|                          |                                                         |                                           |                               |        |  |
| Período de               | Execução                                                |                                           |                               |        |  |
| Período de               | Execução                                                |                                           |                               |        |  |
| Período de<br>Formulário | Execução<br>Documentos                                  | Monitorização                             |                               |        |  |
| Período de<br>Formulário | Execução<br>Documentos                                  | Monitorização<br>o Entregue" por teresa,  | gouveia em 24-09-2020 18:02   |        |  |
| Período de Formulário    | Execução<br>Documentos<br>nivel desde "Documen<br>Final | Monitorização<br>o Entregue" por teresa J | gouveia em 24-09-2020 18:02   |        |  |

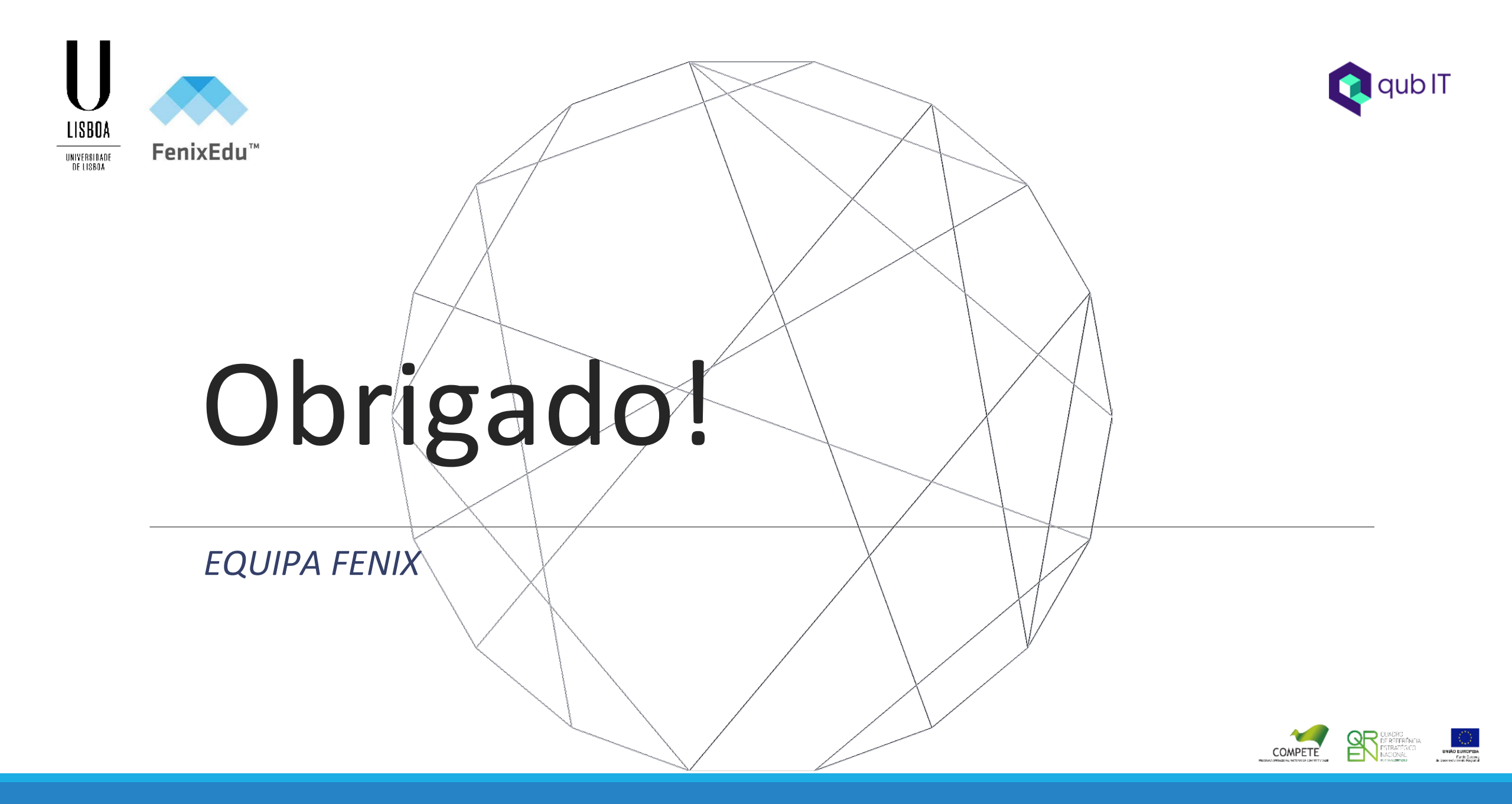